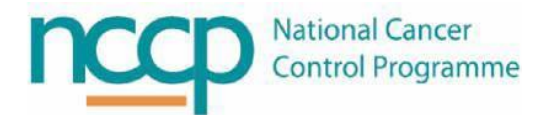

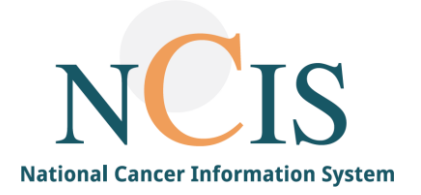

# NCIS GUIDE Generation of letters

### 1 Background

There are a number of predefined templates available on the NCIS system which can be used to generate letters.

- Letters can be generated as a PDF which is saved in the patient's communication record in NCIS.Chart.
- Letters can be printed and uploaded back into to the patient's communication record in NCIS Chart.
- The letter header is customised to the facility that the user is logged into and can include hospital logos, address and contact information.
- Users have the option to select a template which will display pre-defined content in the text editor:
  - $\circ$   $\;$  This text can be edited as appropriate for the individual patient.
  - Some letter fields are pre populated with data from within the NCIS, provided this information as been previously entered. This includes:
    - Patient demographic information
    - Diagnosis and SACT therapy information
    - Patient GP and Primary Consultant
  - It is important to note that if pre populated data within the template is edited; this change will be made independently within the letter only and will not change the data content at the data source.
- Appendix A: lists the data sources for the pre-defined fields in NCIS.Chart.
- Appendix B: Explains how the letter frame functionality works

Requests for new templates or revisions to existing templates can be submitted to the NCCP NCIS Office.

## NOTE: All screenshots in this guide are from the Test Environment of NCIS. All patients and hospitals are fictitious and are not intended to represent the identity, setup and functionality or real patients or facilities.

#### 2 Steps to generating a letter

- 1. Select the Patient and Tumour Case in NCIS.Chart
- 2. Select the Communication Tab from the banner:

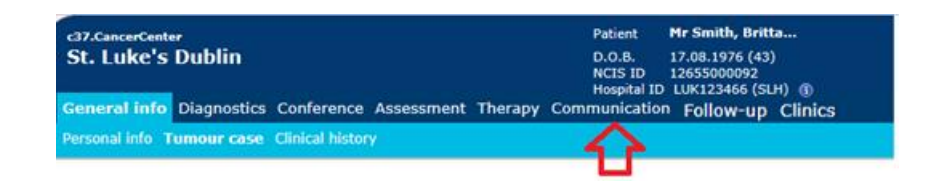

This will bring you to a summary page of all of the already created communications:

| CancerCanter<br>St. Luke's Dublin Patient Hr Smith, Britta<br>D.O.B. 17,08,1976 (43)<br>NCIS ID 12,08,1976 (43)<br>Hospital ID 12,08,1976 (43)<br>Hospital ID 12,08,0976 (43)<br>Hospital ID 12,08,0976 (43)<br>Hospital ID 12,0976 (43)<br>Hospital ID 12,0976 (43)<br>Hospital ID 12,09 |     |          |               |                |       |  |  |  |  |
|----------------------------------------------------------------------------------------------------|-----|----------|---------------|----------------|-------|--|--|--|--|
| Date -                                                                                                    | PDF | Norra    | Disease       | Status         | Event |  |  |  |  |
| 12.05.20                                                                                                    | 24  | Letter / | not specified | in<br>progress | 12    |  |  |  |  |
| 12.05.20                                                                                                    | 51  | Letter / | not specified | in<br>progress | -     |  |  |  |  |
| 12.05.20                                                                                                    |     | Letter / | not specified | in<br>progress | 13    |  |  |  |  |
| 12.05.20                                                                                                    | 53  | Letter / | not specified | in<br>progress |       |  |  |  |  |
| 11.05.20                                                                                                    | 124 | Letter / | not specified | in<br>progress | -     |  |  |  |  |
| 11.05.20                                                                                                    | -   | Letter / | not specified | im             | eth.  |  |  |  |  |

3. From the "Add" drop down menu select "Letter":

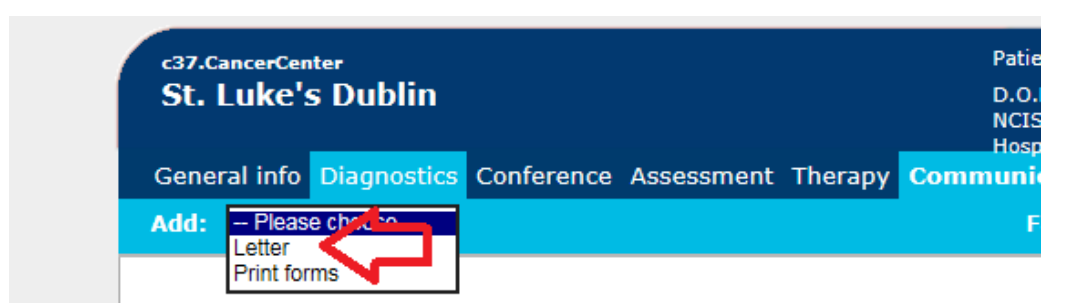

- 4. The Letter screen will appear:
  - The date will automatically populate as the current date which can be altered.
  - The user details will automatically populate which determines the sender of the letter.

| Letter Date 11.11.2020 III Initials User Consultant Test Dr name Test Dr Surnar i * Oncology, Test Test Letter | Facility: University Hospital Galway                 |                  | e choose 🔽                                          | Add: Please  |
|----------------------------------------------------------------------------------------------------|------------------------------------------------------|------------------|-----------------------------------------------------|--------------|
| Date 11.11.2020 III Initials User Consultant Test Dr name Test Dr Surnar i * Oncology, Test Initials           |                                                      |                  | $\checkmark$                                        | Letter       |
|                                                                                                    | i * Oncology,<br>Test<br>Consultant<br>office/clinic | Test Dr Surnar 🔡 | 11.11.2020 IIII Initials<br>Consultant Test Dr name | Date<br>User |

5. Once you click on the space shown by the X above the following tool bar will appear.

| Letter      |                                                                            |
|-------------|----------------------------------------------------------------------------|
| Date        | 11.11.2020 III Initials                                                    |
| User        | Consultant Test Dr name Test Dr Surnar i * Oncology,<br>Test<br>Consultant |
| Letter text | office/clinic                                                              |
| Letter text | Арріу                                                                      |
| 5 0         | <b>B</b> $I \ \ \ \ \ \ \ \ \ \ \ \ \ \ \ \ \ \ $                          |
| ⊞ - ↔       | 53                                                                         |
|             |                                                                            |
|             |                                                                            |
|             |                                                                            |

6. Select the apply button

| * Oncology,<br>Test         |
|-----------------------------|
| Consultant<br>office/clinic |
| Apply                       |
|                             |
|                             |
|                             |
|                             |
|                             |

7. Select the intended template from the drop-down list:

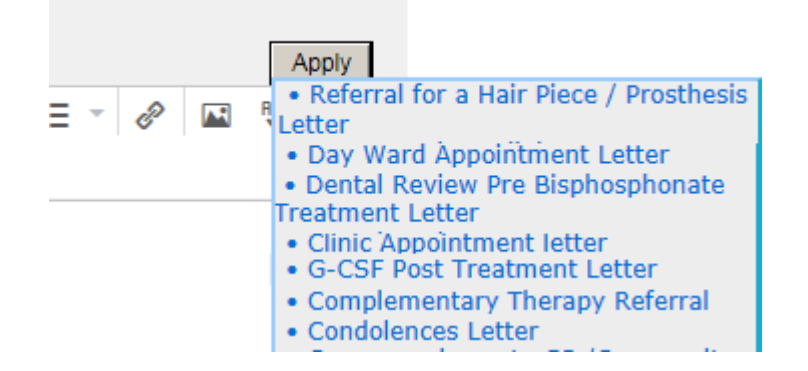

8. Review the generated text as well as manually add, edit or delete any text. This will only change the information for the letter being generated.

| Letter                 |                                                                                                    |    |
|------------------------|----------------------------------------------------------------------------------------------------|----|
| Date                   | 11.11.2020 🔠 Initials                                                                                                    |    |
| User                   | Consultant Test Dr name Test Dr Surnar i * Oncology,<br>Test<br>Consultant<br>office/clinic                                                                                                    |    |
| etter text             | Арр                                                                                                    | ly |
| <b>* *</b>             | $ B I \underline{U} \ Paragraph \ \underline{\lor} \ 11pt \ \underline{\lor} \ \underline{I}_{X} \ \underline{=} \ \underline{=} \ \underline{=} \ \underline{=} \ \underline{=} \ \underline{=} \ \underline{=} \ \underline{e} \ \underline{e}$ |    |
| ⊞ - ↔                  | 53                                                                                                    |    |
| Re: Mrs                | MARY DOWN, Date of Birth: 15.08.1976, TESTING NCIS SOFTWARE , female                                                                                                    | ^  |
| An appoir<br>at the UH | ntment has been arranged for the above patients to be seen at (insert consultants name) clinic<br>I Galway on:                                                                                                    |    |
| [Insert a<br>[Insert a | ppointment date]<br>ppointment time]                                                                                                    | ~  |

9. It is possible to select the enlarge button from the formatting tab to enlarge the screen for easier editing:

| Date 27.05.2020 III Initials       |            |
|------------------------------------|------------|
| User                               | <u>i</u> * |
| Letter text B I U Paragraph → 11pt |            |
| ⊞ - ↔ 53                           |            |
| Fullscreen                         |            |
|                                    |            |

10. To generate the final Letter Frame, click "Doctor's letter" tab at the bottom of the page.

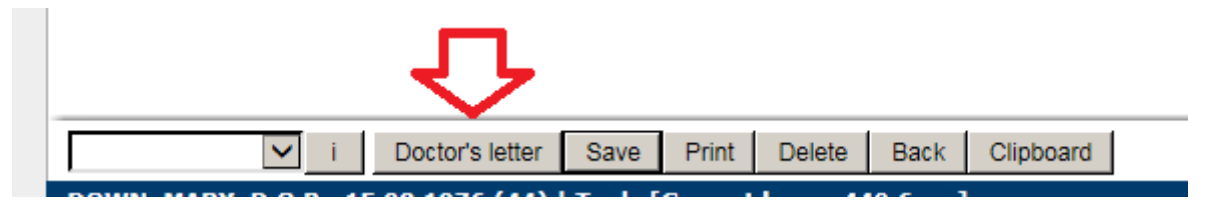

11. The letter frame will appear- select the recipients for whom the letter will be addressed (left address box). It is also possible to select for whom the letter will be copied (right hand address box). Also It is also possible to amend the salutation or closing of the letter at this stage. Click 'generate' to create the letter.

| etter template | <ul> <li>Letter frame</li> </ul> |                                                                                             | Copy to:                                                                                              |
|----------------|----------------------------------|---------------------------------------------------------------------------------------------|----------------------------------------------------------------------------------------------------|
| ddress         |                                  | Personnel<br>Cons 11 SURNAM: poctor NAME<br>Abo Attiya, Sahar<br>Patient<br>Smith, Brittany | Personnel<br>Cons 11 SURNAME , Doctor NAME<br>Abo Attiya, Sahar<br>Patient<br>Smith, Brittany         |
| lutation       | Dear Mr                          | *<br>*                                                                                      |                                                                                                    |
|                | Best regards                     | ~                                                                                           | $\sim$                                                                                                |
| osing          | Doctor 12                        | Ç                                                                                           | I<br>Please format entries as follows:<br>-One address property per line.<br>-Separate addresses by # |
|                |                                  |                                                                                             | Example:<br>Mr. John Doe<br>Main street 12<br>12345 New York City                                     |
|                |                                  |                                                                                             | Main street 32<br>12345 New York City                                                                 |

12. The following will appear, click open and the pdf will open for review

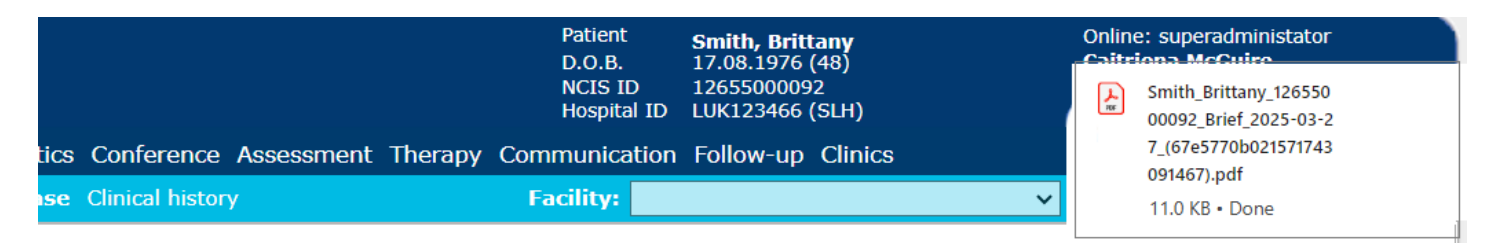

• Hover over the pop up for two options – 'Show in folder' or 'open'

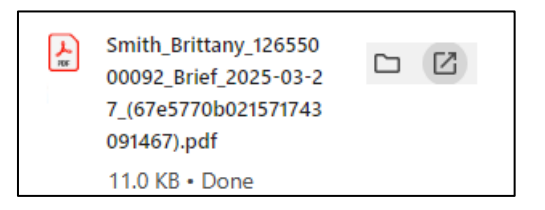

13. The communication tab will show a summary of correspondence generated.

| eneral info Diagnostics | Conference Assessment Therapy | NCIS ID 1265500092<br>Hospital ID LUK123466 |
|-------------------------|-------------------------------|---------------------------------------------|
| id: 🛛 Please choose 💌   | Document upload               |                                             |

14. The letter can be edited by clicking into the letter name and clicking the edit button. A new version of the pdf will be created.

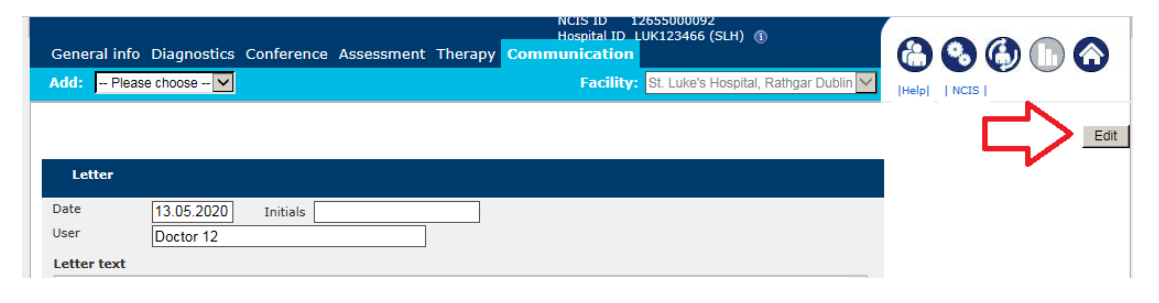

15. When the process is complete, select the appropriate status: in progress (if there are any steps pending) or signed (process completed).

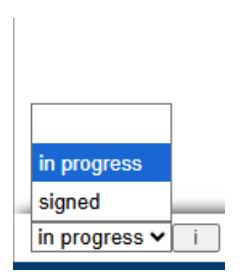

16. Once the status has been set to signed it is no longer possible to edit the letter. A PDF copy of the letter is then saved to the case. The image of the PDF is only present when you click 'Generate'.

| General ir | nfo Diagr  | nostics Conference | Assessment | Therapy | Communication |                 |                |       |
|------------|------------|--------------------|------------|---------|---------------|-----------------|----------------|-------|
| Add: Pl    | ease choos | e 🔽 🛛 Document     | upload     |         |               |                 |                |       |
|            |            |                    |            |         |               |                 |                |       |
|            |            |                    |            |         |               |                 |                |       |
| Date 👻     | PDF        | Name               |            |         | Disease       |                 | Status         | Event |
| 27.05.20   | 1          | Letter /           |            |         | not specified | $\equiv \Sigma$ | signed         | Î:    |
| 27.05.20   | 1          | Letter /           |            |         | not specified | V               | in<br>progress | Ť.    |
| 27.05.20   | 1          | Letter /           |            |         | not specified |                 | in<br>progress | ī,    |

#### 17. To cancel the letter, select the image of the rubbish bin

| 04.03.2024 | Letter     Clinic Appointment letter                  | in<br>progress | i 🛱 |
|------------|-------------------------------------------------------|----------------|-----|
| 07.07.2023 | Letter dr test doctor<br>• MDM with Clinical Question | in<br>progress | i 🛱 |

#### Then choose the reason for cancelling the form

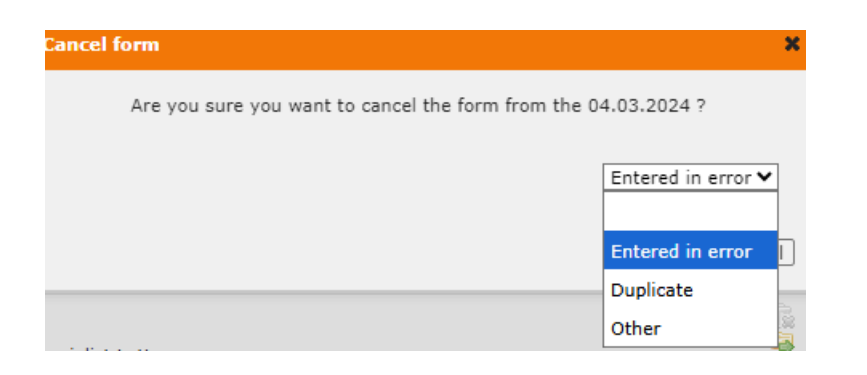

#### 18. The letter will disappear from the overview and the cancelled forms button will appear

| Gene | eral info | Diagnost  | ics Co | nference | Assessment   | Therapy | Communication | Follow-up | Clinics |              |
|------|-----------|-----------|--------|----------|--------------|---------|---------------|-----------|---------|--------------|
| Add: | Plea      | se choose |        | V Doci   | ument upload |         |               |           |         |              |
|      |           |           |        |          |              |         |               |           | Can     | celled forms |
| Date | -         | PDF       | Name   |          |              |         | Disease       |           | Status  | Event        |

Selecting the cancelled forms will bring the user to the history audit log for all cancelled forms for that patient Local Administrators can restore cancelled forms using the event button. The event button can only be seen by users with Local Administrator permissions.

| History Audit Log: Smith, Brittany (NCIS ID : 12655000092)   Communication (Cancelled forms) |                                    |                               |                            |          |       |  |  |
|----------------------------------------------------------------------------------------------|------------------------------------|-------------------------------|----------------------------|----------|-------|--|--|
| 10 V Update                                                                                  | The last 10 entries are displayed. |                               |                            |          |       |  |  |
| Timestamp 🕇 🖡                                                                                | Form 1 4                           | New status 🏦 🖡                | User / Role / Facility 🏦 🖡 | Autosave | Event |  |  |
| 31.03.2025 15:04:23                                                                          | Letter / NCIS ID : 2538            | Cancelled<br>Entered in error | Test, LocalAdmin           | No       | ¢     |  |  |

#### Appendix A: NCIS Chart Data sources

| FIELD NAME                                                                                                    | LOCATION IN NCIS.CHART                                       | NOTE                                                                                      |
|----------------------------------------------------------------------------------------------------|--------------------------------------------------------------|-------------------------------------------------------------------------------------------|
| PATIENT DETAILS                                                                                                    |                                                              |                                                                                           |
| PATIENT NAME                                                                                                    | Personal info under general info tab                         | This populates in NCIS from the PAS system                                                |
| PATIENT DATE OF BIRTH                                                                                                  | Personal info under general info tab                         | This populates in NCIS from the PAS system                                                |
| PATIENT TITLE                                                                                                    | Personal info under general info tab                         | This populates in NCIS from the PAS system or can be edited in the personal info section  |
| PATIENT TELEPHONE<br>CONTACT DETAILS                                                                                   | Personal info under general info tab                         | This populates in NCIS from the PAS system or can be edited in the personal info section  |
| PATIENT DIAGNOSIS                                                                                                    | Tumour case under general info tab                           | This is entered in the tumour case                                                        |
| DATE OF PATIENT<br>DIAGNOSIS                                                                                           | Tumour case under general info tab                           | This is entered in the tumour case                                                        |
| CONSULTANT DETAILS                                                                                                    |                                                              |                                                                                           |
| CONSULTANTS NAME AND<br>ADDRESS                                                                                        | General Info → Tumour Case → Primary<br>Consultant.          | This is entered in the tumour case*                                                       |
| REFERRING PHYSICIAN DETAILS                                                                                            |                                                              |                                                                                           |
| REFERRING PHYSICIANS<br>NAME AND ADDRESS                                                                               | General Info → Tumour Case → Referring physician.            | This is entered in the tumour case*                                                       |
| GP DETAILS                                                                                                    |                                                              |                                                                                           |
| GP NAME AND ADDRESS                                                                                                    | General Info → Tumour Case → family<br>doctor/Specialist.    | This is entered in the tumour case*                                                       |
| USER DETAILS                                                                                                    |                                                              |                                                                                           |
| USER NAME AND ADDRESS                                                                                                  | User details →user profile linked to<br>personnel file entry | These are the details which will be included as the sender details for letter generation* |
| *Note that in order for the name to generate, the personnel file 'postal address' entry must be amended to include the |                                                              |                                                                                           |

\*Note that in order for the name to generate, the personnel file 'postal address' entry must be amended to include the name as well as the address of the personnel.

Details in the NCIS personnel file entry are managed via a separate process; contact your local administrator for information.

#### Appendix B: Letter frame functionality

NCIS functionality allows for letters to be generated in a specific manner by applying a letter frame. The selected user is added to the user field as shown by the black arrow in figure 1 below which will automatically select that user name for the letter closing. The red arrow indicates where free text can be applied into the body of the letter and the green arrow indicates the templates that are available to use for the letter. The letter frame when applied to the letter allows the user to either manually enter the recipient's details (address and salutation) or they can select the recipient from entries available in the letter frame under the headings personnel or patient records. The letter frame allows the user to select from the following options: the patient (information comes from the personal info section under the general info tab) or the personnel- the primary consultant or family doctor/specialist (information comes from the tumour case under general info tab) as shown by the blue arrow in figure 1 below. Additional personnel recipients can appear if recorded under the primary consultant section in the tumour case. This will automatically populate the recipient address and letter salutation. The details that generate are the address (which appears from the postal address in the personnel entry) and the salutation (which will generate with mr/mrs/ms depending on the gender selected and the name which is under title in the personnel filerecord)

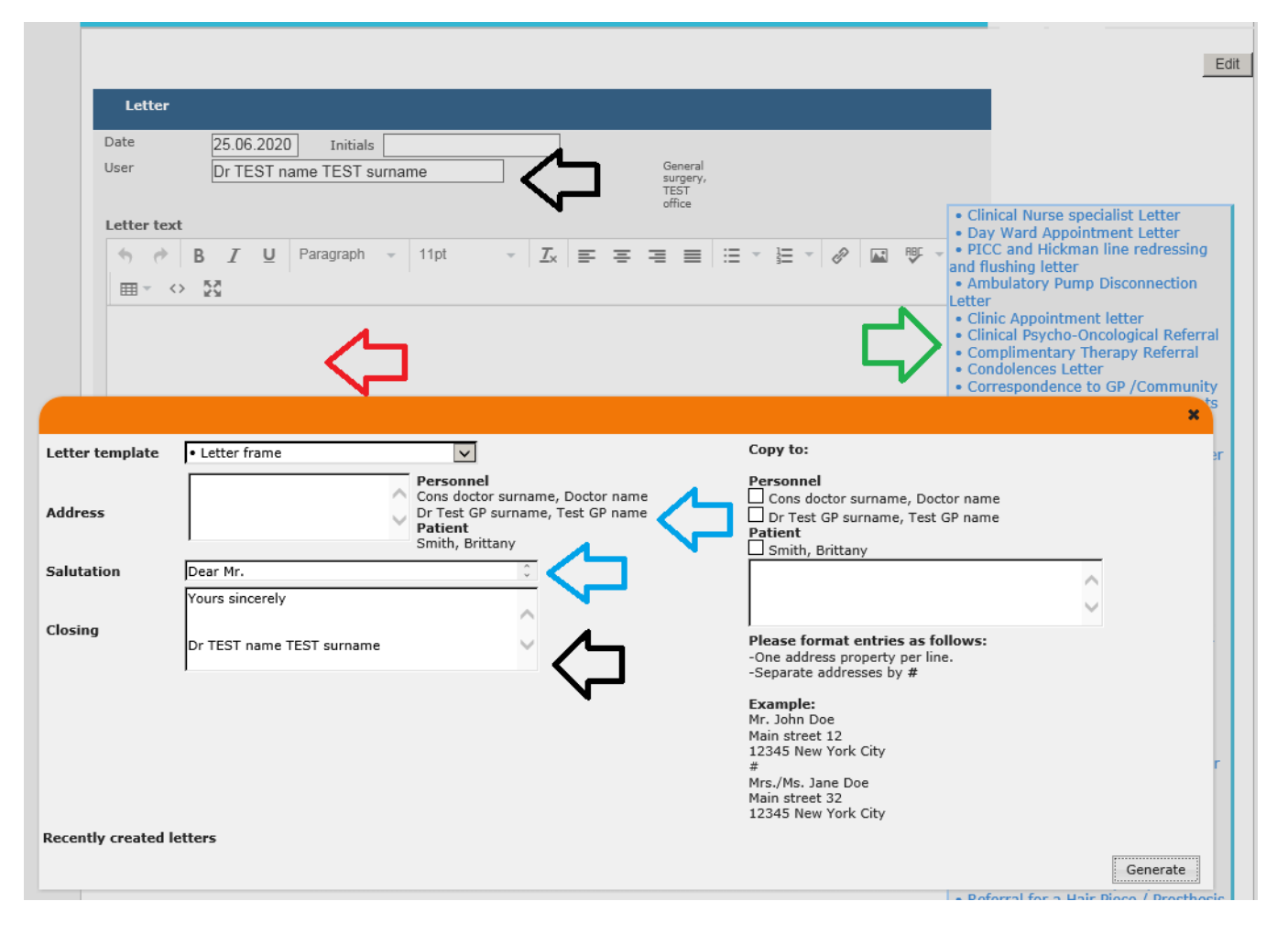

Figure 1: Applying the letter frame

In figure 2 below the corresponding arrows indicate where the information appears in the generated letter. The black arrows represent the user details; the blue arrows represent the recipient details. The heading or letter banner will be customised to each hospital.

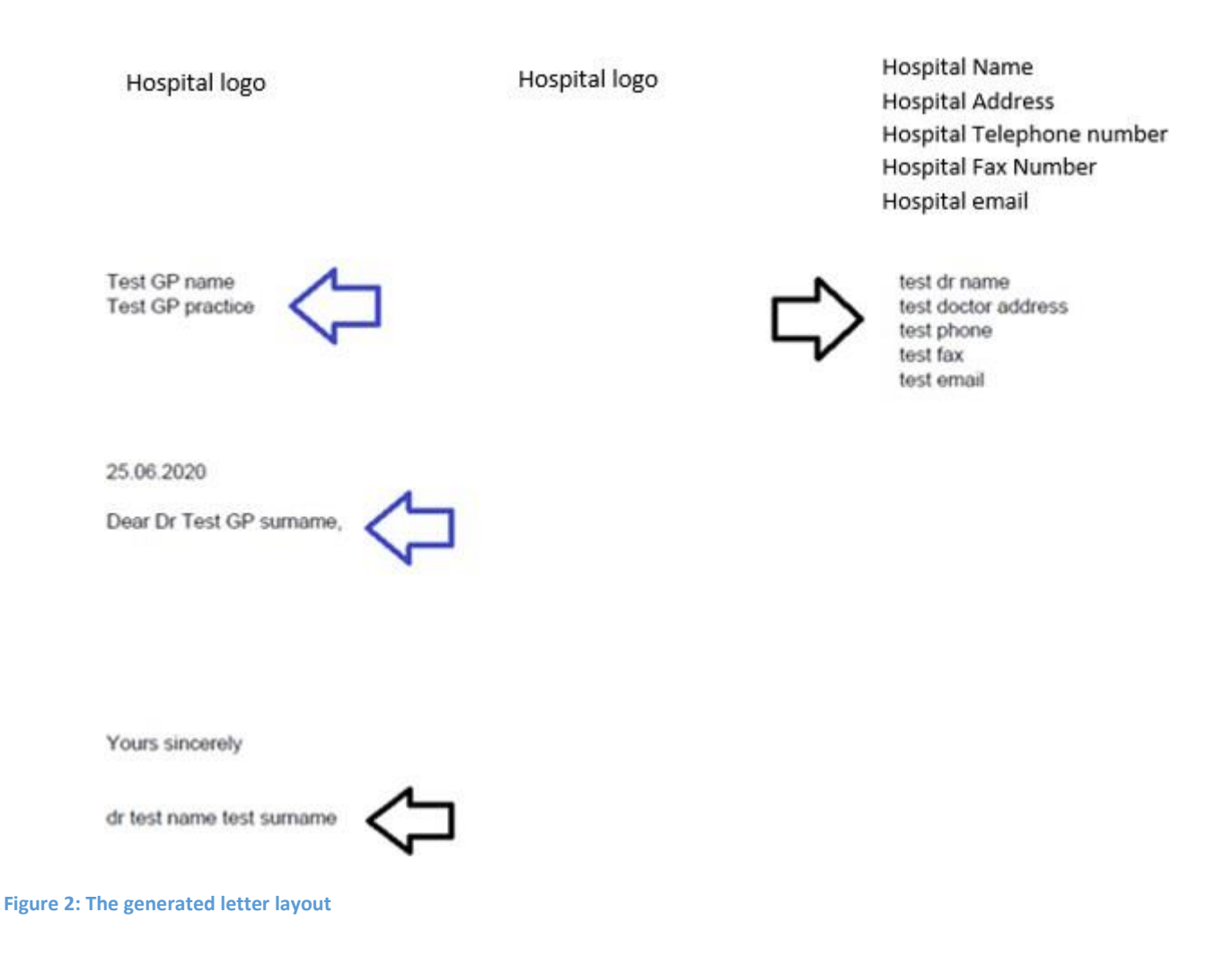